## Nutzung von **Albatros 9 Online** zur Anmeldung zu MGC Wettspielen: über die Hompage unter *"*Termine/Wettspiele"

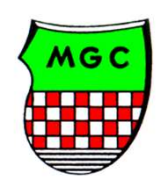

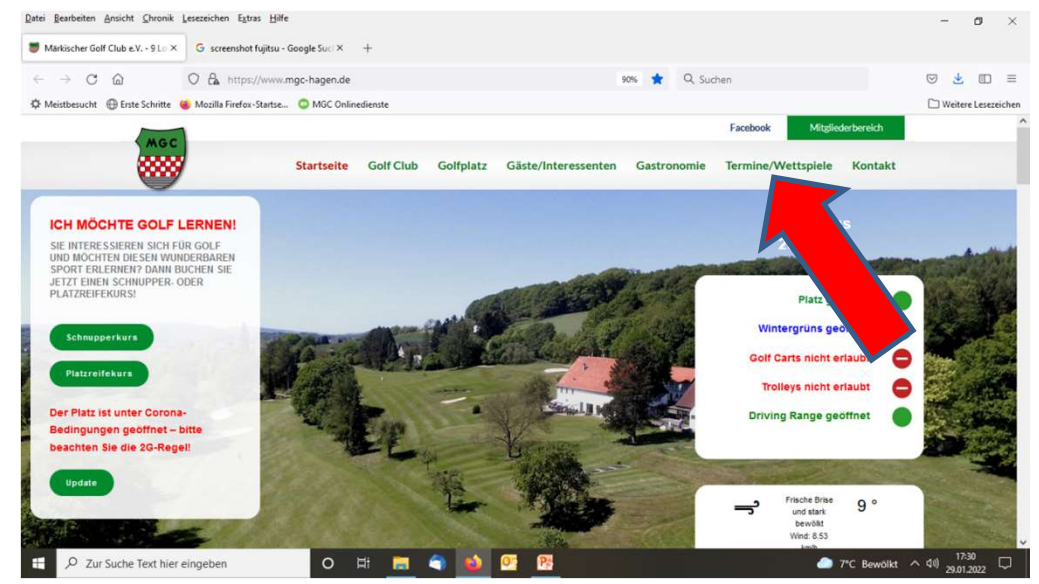

| 4                                                                   | "Klick" auf:                                                                                                    |
|---------------------------------------------------------------------|----------------------------------------------------------------------------------------------------|
| Anmeldunge<br>Gäste bitte ü                                         | n zu den Turnieren und Wettspielen bitte über Albatros 9 oder das Sekretariat.<br>ber golf.de oder ebenfalls über das Sekretariat. |
| Stategor                                                            | rien -                                                                                                    |
| «2021 <dez< th=""><th><b>MANUAR 2022</b> FEB&gt; 2023 »</th></dez<> | <b>MANUAR 2022</b> FEB> 2023 »                                                                                                    |

oder über: https://hagen.albatros9.net/a9online/#/

Eingabe des Benutzernamens und des Passwortes aus der email Benutzername: VornameName

Passwort: Geburtsdatum (JJ.JJ.JJJJ Achtung mit Punkten eingeben !!)

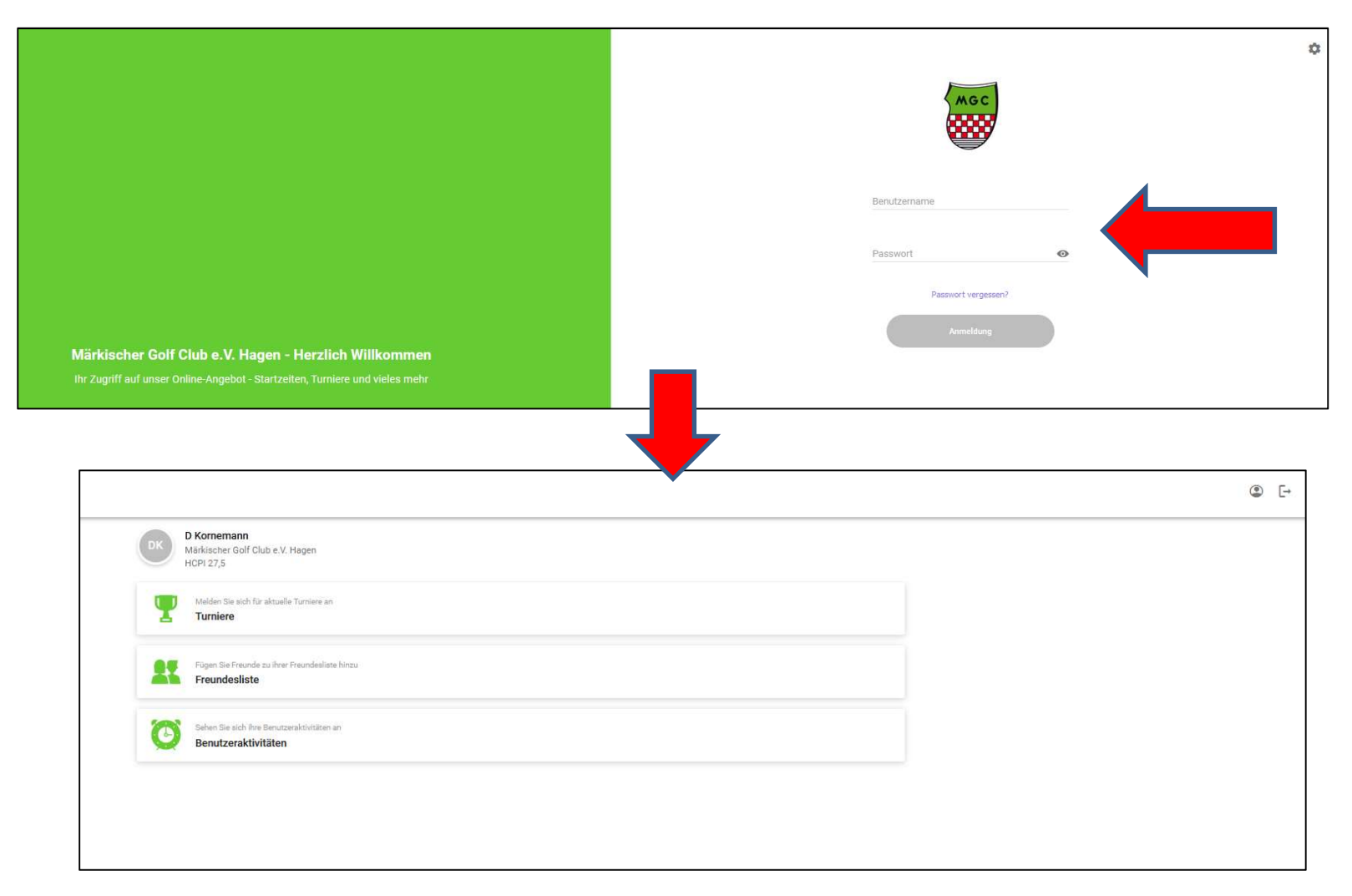

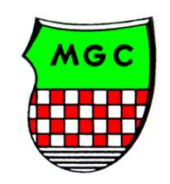

### Als erstes sollten/ müssen Sie nun Ihr Passwort individuell neu setzen:

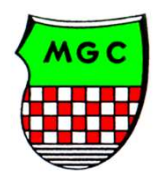

|                                                             | "Klick" au                              | f:   |
|-------------------------------------------------------------|-----------------------------------------|------|
| D Kornemann<br>Märkischer Golf Club e.V. Hagen<br>HCPI 27,5 |                                         | © [- |
| Melden Sie sich für aktuelle Turniere an<br>Turniere        | DETAILS                                 |      |
| Fügen Sie Freunde zu ihrer Freun<br>Freundesliste           | Kundondetails                           | ^    |
| Sehen Sie sich ihre Benutzeralsth<br>Benutzeraktivitäten    | Vonane                                  |      |
| Denuterunten                                                | Dagmar<br>Nachname                      |      |
|                                                             | Komemann<br>Akademiacher Titel          |      |
|                                                             | Namenszusatz                            |      |
|                                                             | ener                                    |      |
|                                                             | Geschlecht                              |      |
|                                                             | Weiblich                                |      |
|                                                             | Kontaktdetails<br>E-Mail 1              |      |
|                                                             | Dann auf Bearbeiten klicken:            |      |
|                                                             | Ja<br>E-Mail 2                          |      |
|                                                             |                                         |      |
|                                                             | F.Mail                                  |      |
|                                                             | E-Mail Benschrichtigung aktivieren      |      |
|                                                             | Nein<br>Telefon 1                       |      |
|                                                             | Typ<br>Mobil                            |      |
|                                                             | Telefonummer<br>0177 5010133 Bearbeiten |      |

#### Bis nach unten scrollen und Klick auf Passwort ändern:

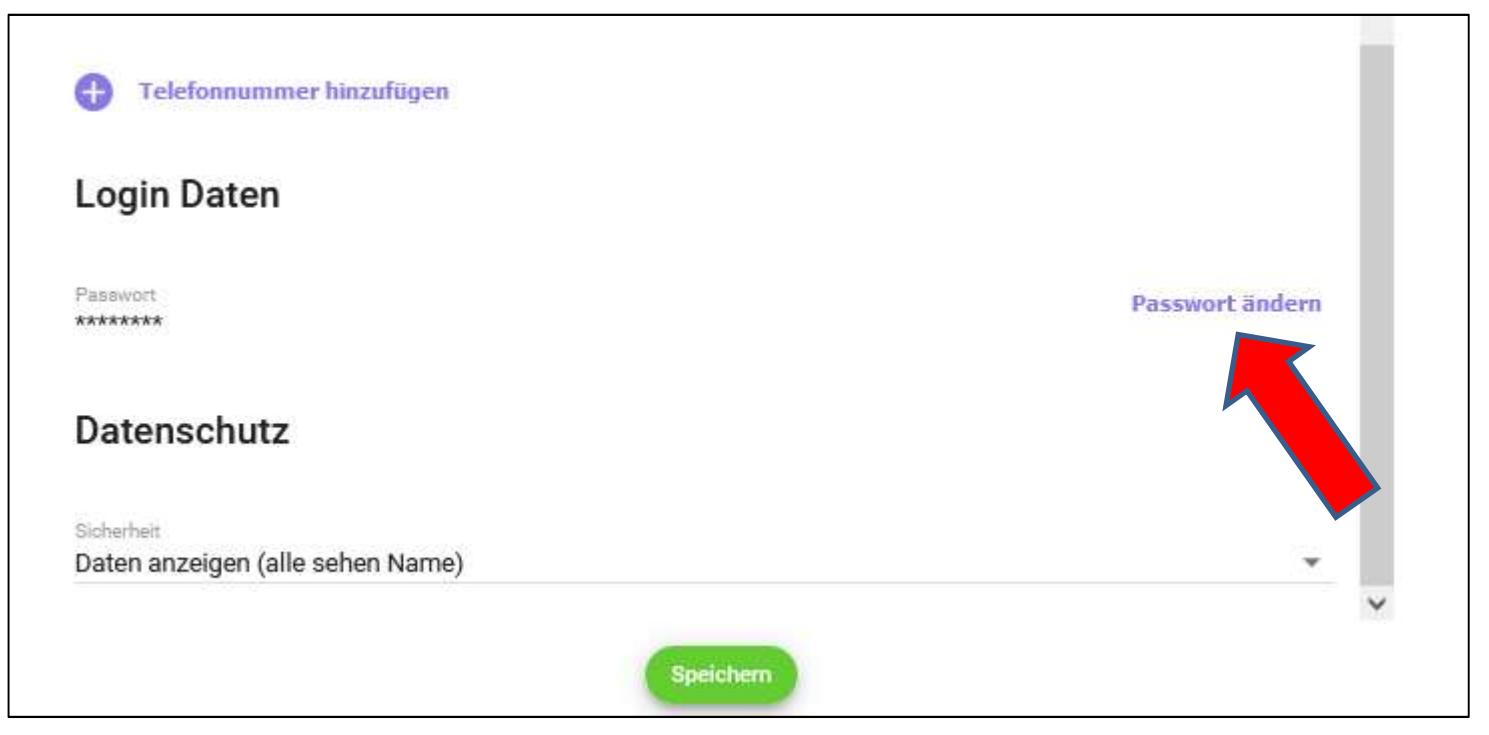

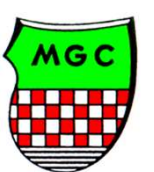

Zuerst das alte Passwort (Geburtsdatum) in der Form JJ.JJ.JJJJ eingeben. Danach ein neues Passwort vergeben. Dieses muss mindestens 1 Zeichen, 1 Kleinbuchstaben, 1 Großbuchstaben und 1 Zahl haben.

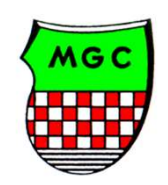

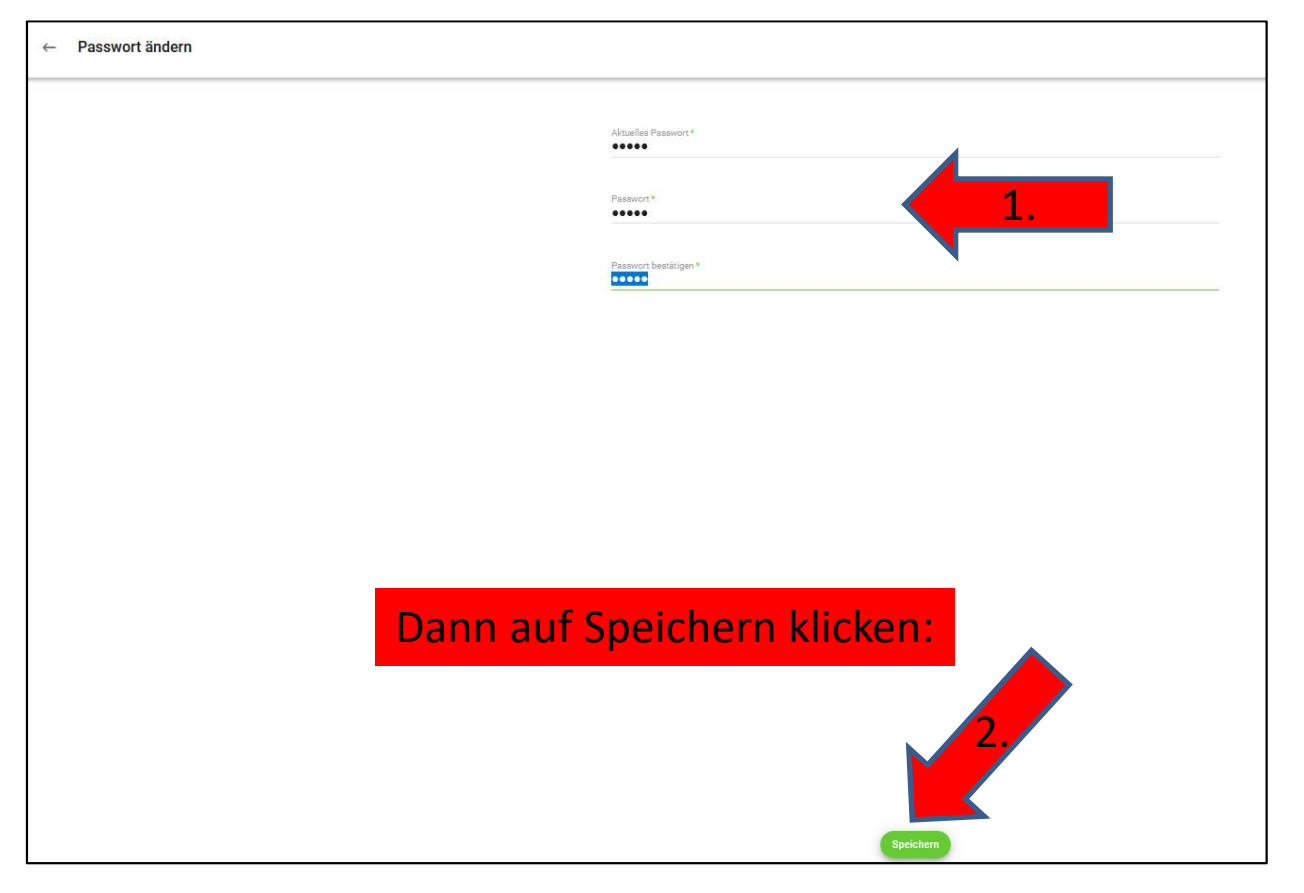

# Danach zurück über $\leftarrow$ :

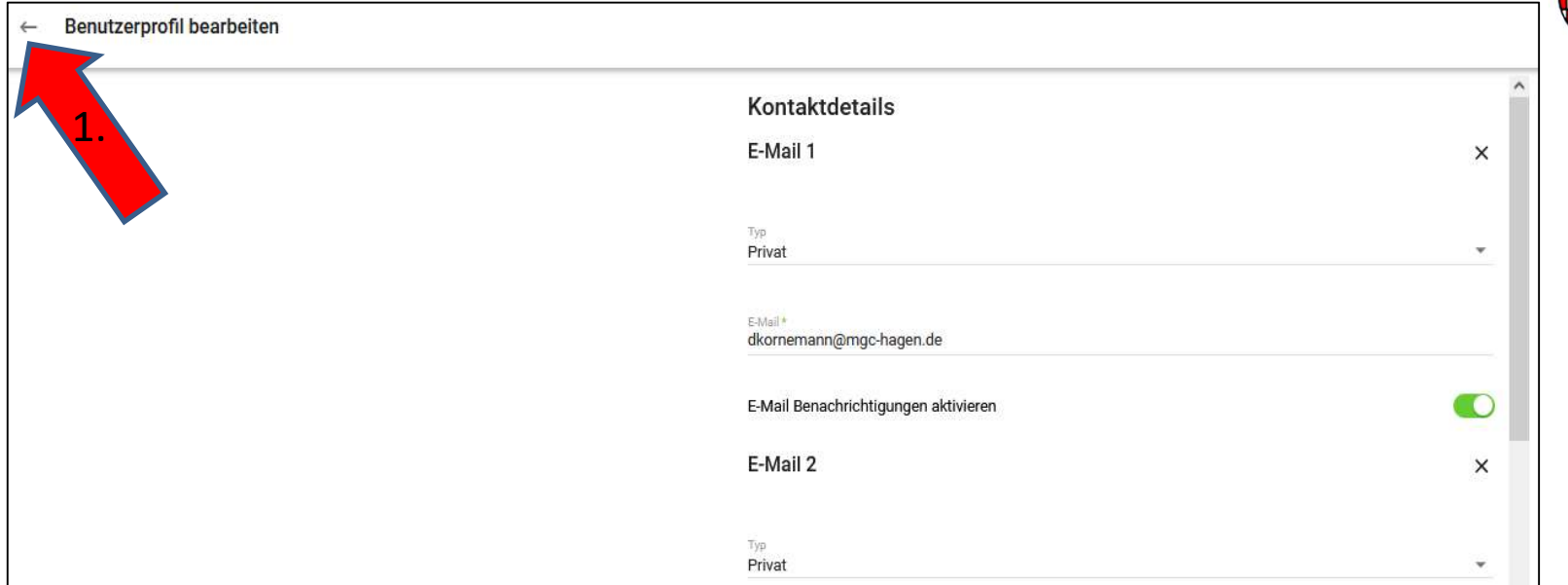

# Und dann auf :

| A Benut profil |                                                              |
|----------------|--------------------------------------------------------------|
| 2.             | DK Kornemann<br>Markischer Golf Club e.V. Hagen<br>HCPI 27,5 |
|                | DETAILS                                                      |
|                | Kundendetails                                                |
|                | Vorname<br>Dagmar                                            |
|                | Nachname<br>Kornemann                                        |
|                | Akademiacher Titel                                           |
|                | Namenszusatz                                                 |
|                | Geburtsdatum                                                 |
|                | Geoliuchn<br>Weiblich                                        |

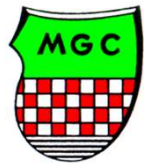

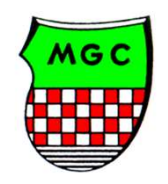

## Und nun haben wir es geschafft und sind wieder auf dem Startbildschirm:

|                                                                   | © [→ |
|-------------------------------------------------------------------|------|
| DK D Kornemann<br>Märkischer Golf Club e.V. Hagen<br>HCPI 27,5    |      |
| Melden Sie sich für aktuelle Turniere an<br>Turniere              |      |
| Fügen Sie Freunde zu ihrer Freundeeliste hinzu<br>Freundesliste   |      |
| Sehen Sie sich ihre Benutzeraktivitäten an<br>Benutzeraktivitäten |      |
|                                                                   |      |
|                                                                   |      |

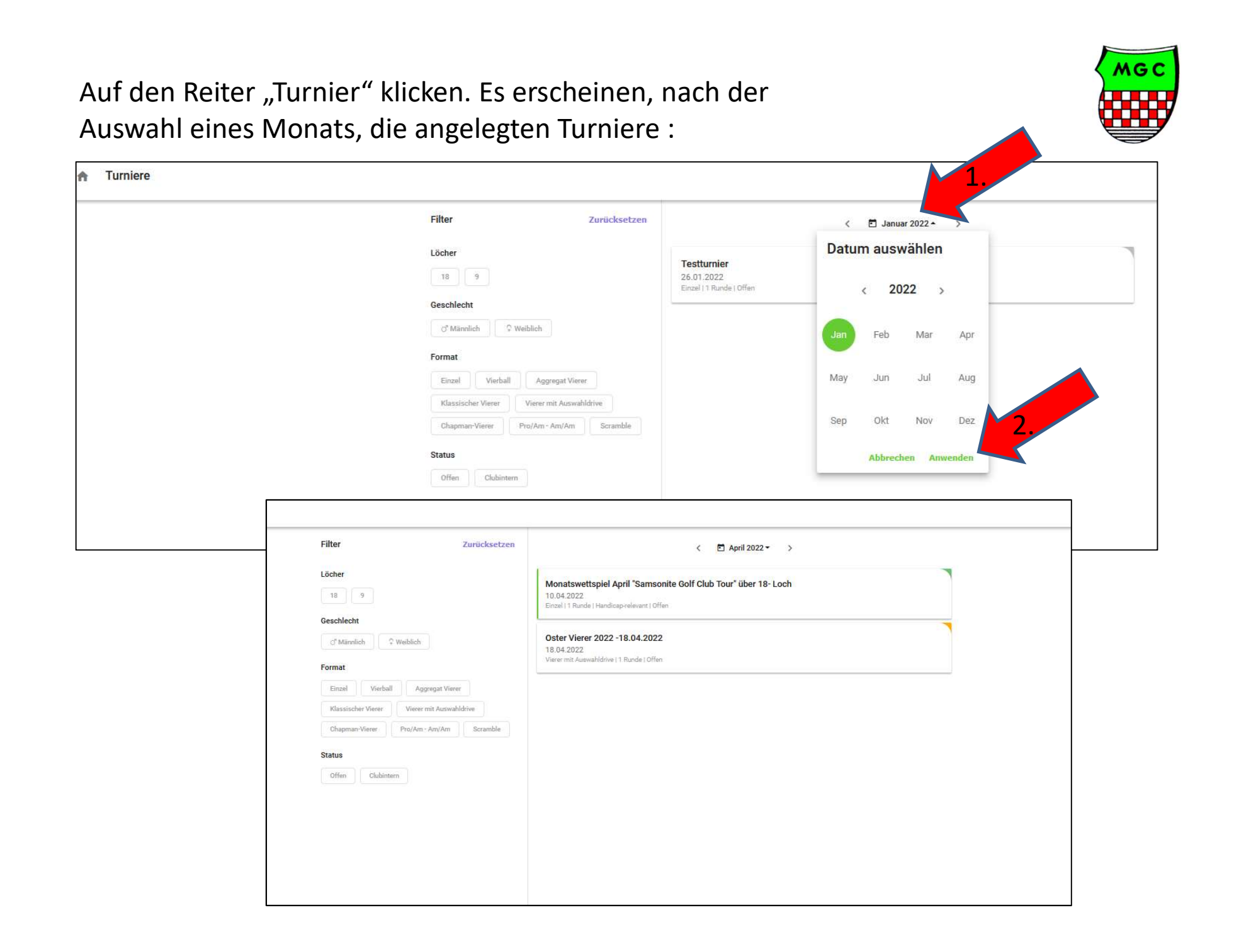

1. Schritt: Auf das gewünschte "Turnier" klicken. Es erscheinen die Informationen zum Turnier. Diese sind über die einzelnen Reiter abrufbar:

| DETAILS                                                                         | SPIELER  | ERGEBNIS                                 | SE |  |
|---------------------------------------------------------------------------------|----------|------------------------------------------|----|--|
| Allgemein<br>Name<br>Oster Vierer 2022 - 18.04.2022                             | E.       | Ausschreibung<br>1 Download(s)           | ~  |  |
| Datum<br>18.04.2022<br>Format                                                   | 0        | Teilnahme<br>Teilnahmebedingungen        | ~  |  |
| Vierer mit Auswahldrive<br>Austragender Club<br>Märkischer Golf Club e.V. Hagen | <b>F</b> | Runden<br>1 Runde(n)                     | ~  |  |
| Geschlecht<br>d' 0<br>Status<br>Zukünfliges Turnier                             | 9        | Platzzuordnung<br>2 Abschläge zugeordnet | ~  |  |
| Meldedatum<br>26.01.2022 08:00 - 14.04.2022 12:00                               | <b>.</b> | Preise<br>4 Preis(e) zugeordnet          | ~  |  |
| 0 / 40<br>Sovier 0 Gaste                                                        |          |                                          |    |  |
|                                                                                 |          |                                          |    |  |
|                                                                                 | (0.D)    |                                          |    |  |

MGC

2. Schritt: Spieler hinzufügen und dann auf weiter klicken.

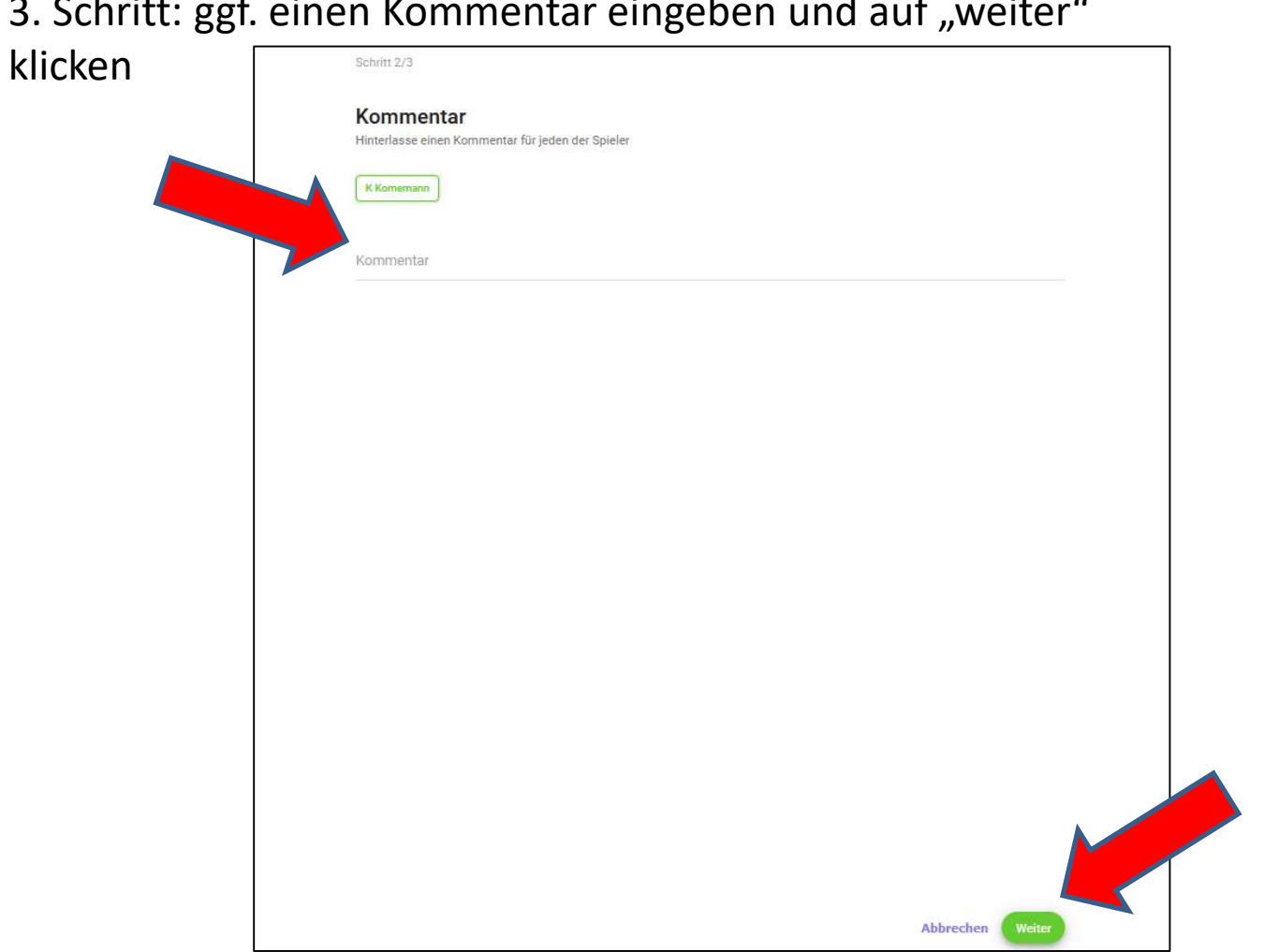

3. Schritt: ggf. einen Kommentar eingeben und auf "weiter"

Im 4. Schritt wir die Anmeldung zum dem Turnier per Klick auf "Anmelden" bestätigt. Im Anschluss daran sollten Sie eine Bestätigungsmail über die Anmeldung erhalten.

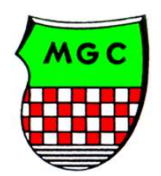

## Nach der Anmeldung über den Pfeil links oben wieder ins Hauptmenü "Turniere" zurück.

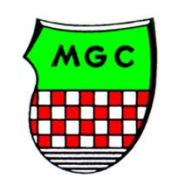

|   | DETAILS                                                        | SPIELER                               | ERGEBNISSE |
|---|----------------------------------------------------------------|---------------------------------------|------------|
|   | Allgemein<br>Name<br>Senioren-Teller 18- Loch - 26.03.2022-    | Ausschreibung<br>0 Download(s)        | ~          |
| • | Datum<br>26.03.2022<br>Format                                  | Teilnahme<br>Teilnahmebedingung       | in 🗸       |
|   | Einzel<br>Austragender Club<br>Märkischer Golf Club e.V. Hagen | Runden<br>1 Runde(n)                  | ~          |
|   | Geechlacht<br>of<br>Status<br>Zukünftiges Turnier              | Platzzuordnung<br>1 Abschläge zugeord | vet 🗸      |
|   | Meldedatum<br>25.01.2022 08:00 - 23.03.2022 15:00              | Preise<br>4 Preis(e) zugeordnet       | ~          |
|   | 1 / 40<br>Spieler 0 Gäste                                      |                                       |            |

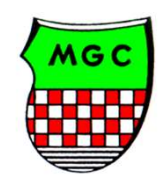

Anschließend zu weiteren Turnieren anmelden, oder über das Haus oben links zurück auf die Hauptseite und anschließend rechts abmelden.

| 1                                                                                                    | Filter Zurücksetzen                        | < 🛅 März 2022 🕶 >                           |          |
|----------------------------------------------------------------------------------------------------|--------------------------------------------|---------------------------------------------|----------|
| <u>+-</u>                                                                                                    | Löcher                                     | Senioren-Teller 18- Loch - 26.03.2022-      |          |
|                                                                                                    | 18 9                                       | 26.03.2022<br>Einzel   1 Runde   Clubintern |          |
| ·                                                                                                    | Geschlecht                                 | Sanjaran Tallar 9-1 ook - 26 02 2022        |          |
|                                                                                                    | O <sup>®</sup> Männlich ♀ Weiblich         | 26.03.2022<br>Linzel 1 Runde [Clubintern    |          |
|                                                                                                    | Format                                     |                                             |          |
|                                                                                                    | Klassischer Vierer Vierer mit Auswahldrive |                                             |          |
|                                                                                                    | Chapman-Vierer Pro/Am - Am/Am Scramble     |                                             |          |
|                                                                                                    | Status                                     |                                             |          |
|                                                                                                    | Offen Clubintern                           |                                             |          |
|                                                                                                    |                                            |                                             |          |
|                                                                                                    |                                            |                                             | <u> </u> |
|                                                                                                    |                                            |                                             | @ F+     |
|                                                                                                    |                                            |                                             |          |
| K Kornemann<br>Märkischer Golf Club e.V. Hagen                                                                                                    |                                            |                                             |          |
| HCP1 23,3                                                                                                    |                                            |                                             |          |
| Melden Sie sich für aktuelle Turniere an<br>Turniere                                                                                                    |                                            |                                             |          |
| Melden Sie sich für aktuelle Turniere an<br>Turniere Fügen Sie Freunde zu ihrer Freundesliste hinzu Freundesliste                                                                                                    |                                            |                                             |          |
| More 23,3     Meidan Sie alch für aktuelle Turniere an     Turniere     Fogen Sie Freunde zu ihrer Preundesliste hinzu     Freundesliste     Sehen Sie eich ihre Benutzeraktivitäten an     Benutzeraktivitäten                                                                                                    |                                            |                                             |          |
| Melden Sie sich für aktuelle Turniere an         Turniere         Fügen Sie Finunde zu ihrer Freundesliste hinzu         Freundesliste         Sehen Sie eich ihre Benutzeraktivitäten an         Benutzeraktivitäten                                                                                                    |                                            |                                             |          |
| Muri 23,3     Muridan Sie alch für aktuelle Turniere an     Turniere     Flögen Sie Freunde zu ihrer Preundesliste hinzu     Freundesliste     Sehen Sie alch ihre Benutzeraktivitäten an     Benutzeraktivitäten                                                                                                    |                                            |                                             |          |
| Multiplication     Multiplication     Multipli |                                            |                                             |          |

### Ergänzungen:

Um gerade für 4er Wettspiele direkt eine Anmeldung des "Flightpartners" mit vornehmen zu können, ist es möglich, über die Funktion "Freundesliste" Mitspieler als Freund anzulegen. Von dieser Funktion sollte aber nur Gebrauch gemacht werden, wenn derjenige der angemeldet wird, darüber auch informiert ist!!!!

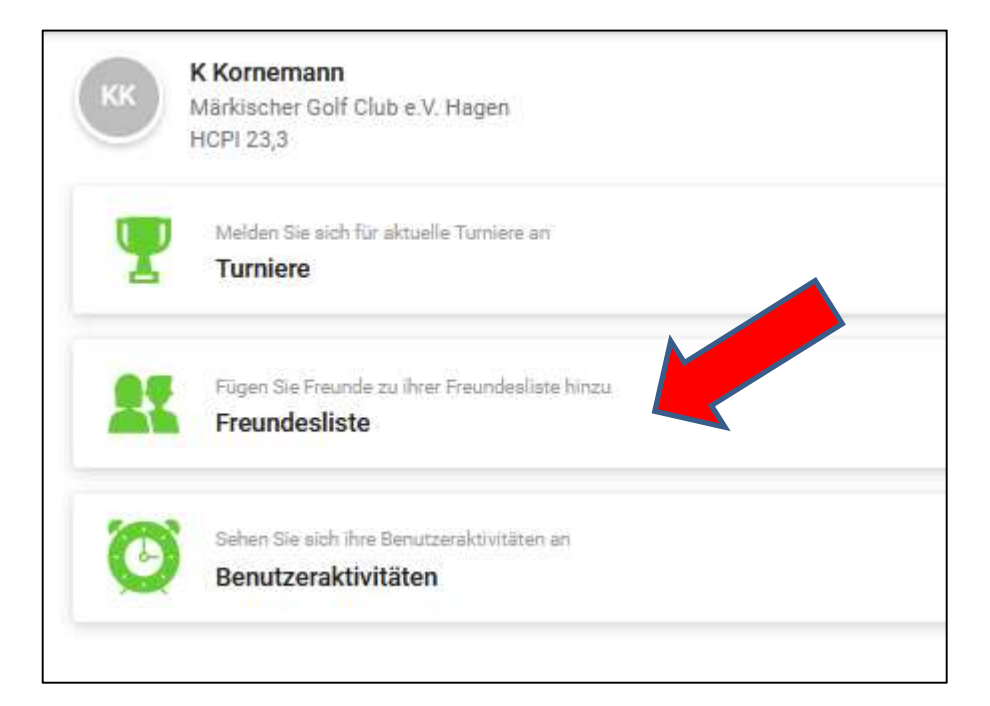

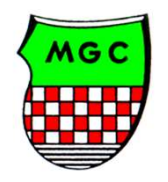

### Ergänzungen:

Um in die "Freundesliste" aufgenommen werden zu können bzw. um von anderen Mitgliedern gefunden zu werden, funktioniert nur, wenn die "Sichtbarkeit in der Online Kundenliste" auf "Daten anzeigen" (alle sehen Name) gestellt bleibt. Jede andere Auswahl hat zur Folge, dass eine Einschränkung besteht, z.B. "Alle sehen Kundennummer" – dazu müsste dann der Freund/in die Nummer des Freundes wissen…

Im Standard ist die Einstellung gesetzt, dass man den Namen suchen kann. Jedes Mitglied kann individuell entscheiden, ob und wie es gesehen / nicht gesehen werden will.

| Telefon 3                                                                                                    | ×   |
|----------------------------------------------------------------------------------------------------|-----|
| Arbeit                                                                                                    |     |
| Name and State and State |     |
| Telefornummer für Annale                                                                                                    | C29 |
| Telefonnummer für SMS                                                                                                    | 00  |
| C Trichtermanner Miscalligen                                                                                                    |     |
| Login Daten                                                                                                    |     |
| Daten richt atzeigen                                                                                                    |     |
| Daten anzeigen (alle sohen Nome)                                                                                                    |     |
| Daten anzeigen (alle sahen Kundehnummer)                                                                                                    |     |
| Name wird nur anderen Mitgliedern angezeigt                                                                                                    |     |
| Kundenmummer wird nur anderen Mitgliedern angezeigt                                                                                                    |     |

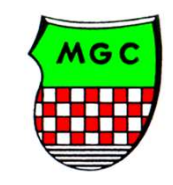

Ergänzungen: Sobald das Turnier vom Sekretariat bearbeitet worden ist (Startliste ist erstellt etc.) kann diese eingesehen werden. Ähnliches gilt nach Beendigung des Turnieres für die Ergebnislisten

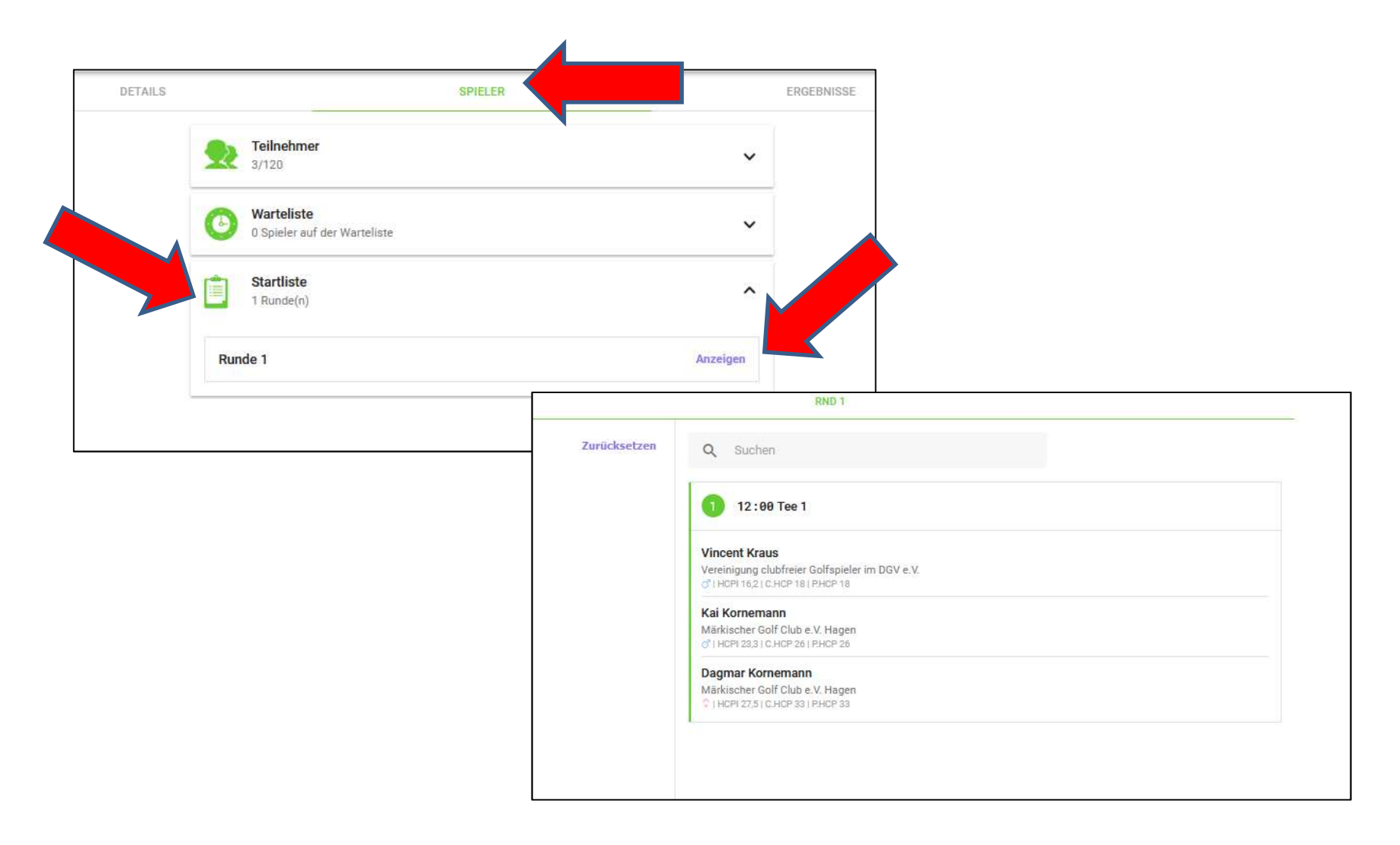

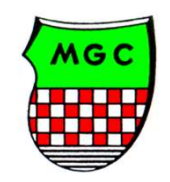

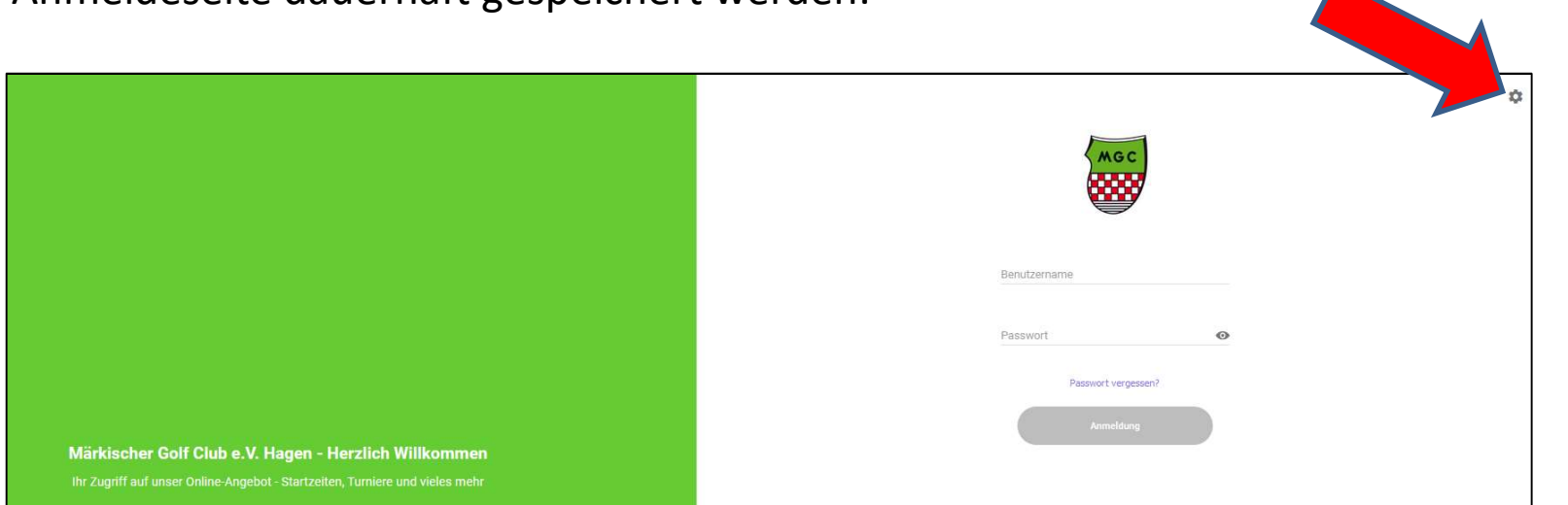

| ← Settings             |         |  |
|------------------------|---------|--|
| SETTINGS               | IMPRINT |  |
| Benutzername speichern |         |  |
| Passwort speichern     |         |  |
| Logindaten speichern   |         |  |
|                        |         |  |

#### Ergänzungen:

Der Benutzername sowie das Passwort kann, sofern gewünscht, auf der Anmeldeseite dauerhaft gespeichert werden:

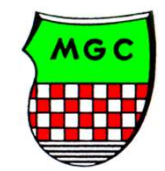

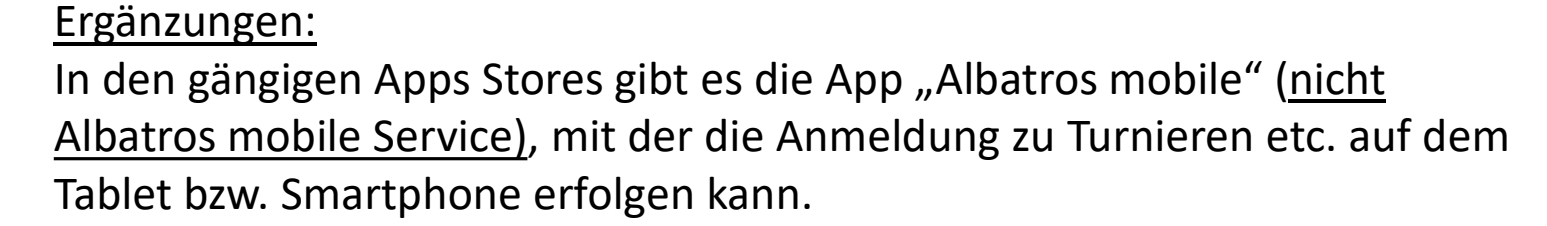

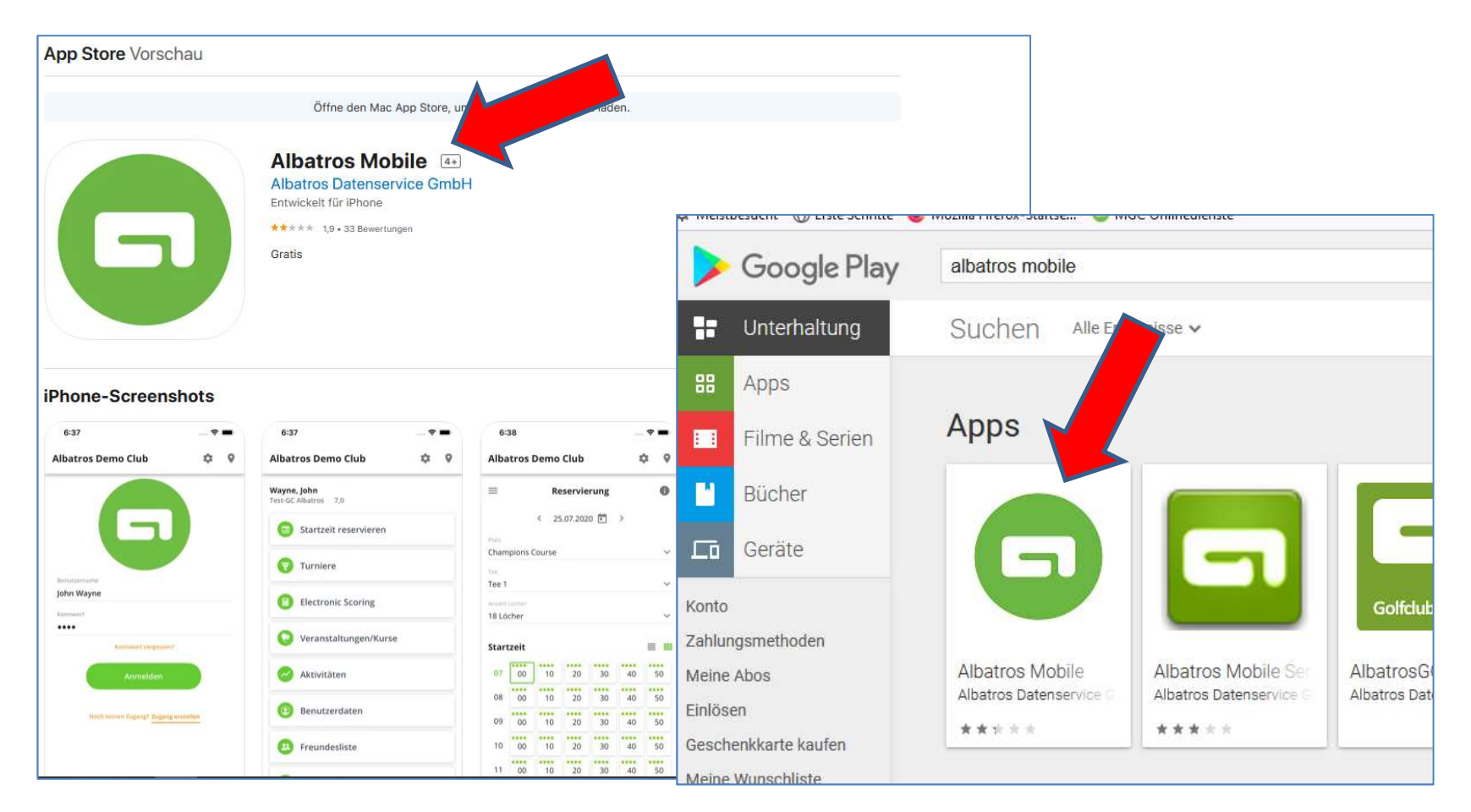

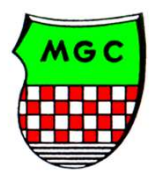

Die Alternative zum Anmeldeprozess über Albatros 9 Online ist die Seite des DGV. Hier erreichen Sie die Turnieranmeldung ,auch für andere Clubs, über: www.golf.de  $\rightarrow$  Turnierkalender. Zur Nutzung ist auch hier (wie früher bei mygolf) eine vorherige Registrierung/ Anmeldung erforderlich.

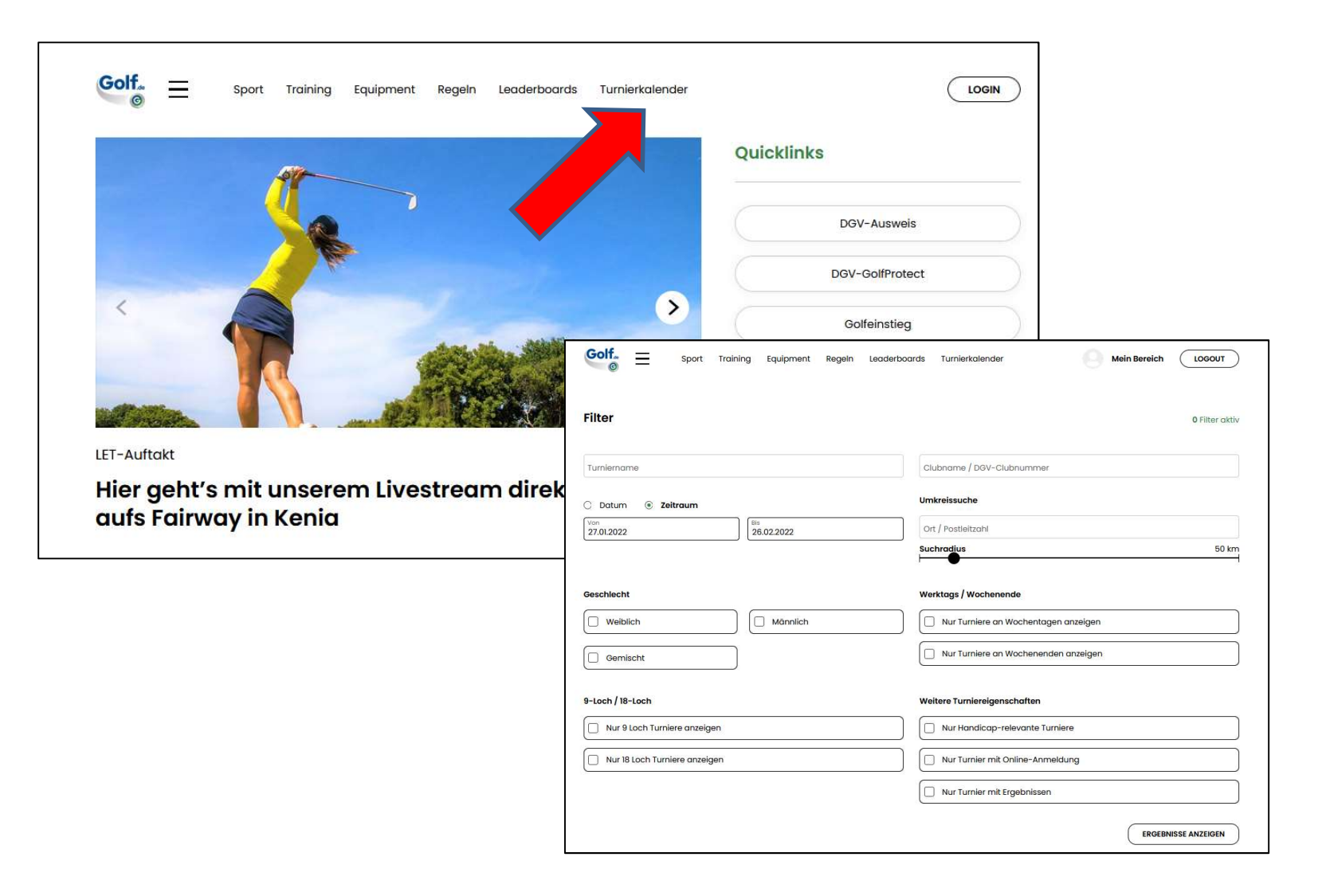

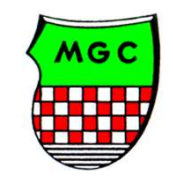